# 常設PC・天吊りカメラでの Zoom利用マニュアル(ホール版)

### Contents

| 1. | インターネットに接続する              | 2  |
|----|---------------------------|----|
|    | 「このサイトにアクセスできません」と表示される場合 | 2  |
| 2. | ワイヤレスマイク・天吊カメラの接続         | 3  |
| 3. | Zoomミーティングの開始             | 4  |
| 4. | Zoom でのカメラ/マイク/スピーカー使用手順  | 6  |
| 5. | 画面共有:Zoomで資料を表示する手順       | 11 |
|    | 画面共有時の学生側での見え方について        | 13 |
| 6. | Zoomで授業を収録する              | 14 |
| 7. | 録画データ保存先へのアクセス方法          | 15 |
| 8. | よくあるご質問                   | 17 |
|    | 1. 音がハウリングを起こす            | 18 |
|    | 2. 引き続き音がハウリングを起こす        | 19 |
|    | 3. Zoom接続相手の音声がホールに出力されない | 20 |
|    | 4. 画面共有ができない              | 21 |
|    | 5. ホールにワイヤレスマイクからの音が出ない   | 22 |
|    | 6. 自身のPCを持ち込み利用したい        | 23 |
|    |                           |    |

## 1. インターネットに接続する

- Webブラウザを起動させ、「モバイル情報コンセント接続サービス」ページが表示された らログイン
- ・当手順書は、教室備付のワイヤレスマイク・天吊カメラを使っている前提での手順です
   サポートデスクにて貸出している機器や、持込機器をご利用の場合、
   各自読み替えてください

Control Meijiと同じ し・パスワード Welcome to the MIND Information Outlet Connection Service. EVイル情報コンセント接続サービス Walliama では、 [User]には、共調認証もしくはMINDモバイルアカウントのJD [Password]には、共調認証もしくはMINDモバイルアカウントのJD [Password]には、共調認証もしくはMINDモバイルアカウントのJCフード を入力してください。 The resource you are tryine to access requires proor user identification prior to access. Rease enter your credentials. User Password] Login

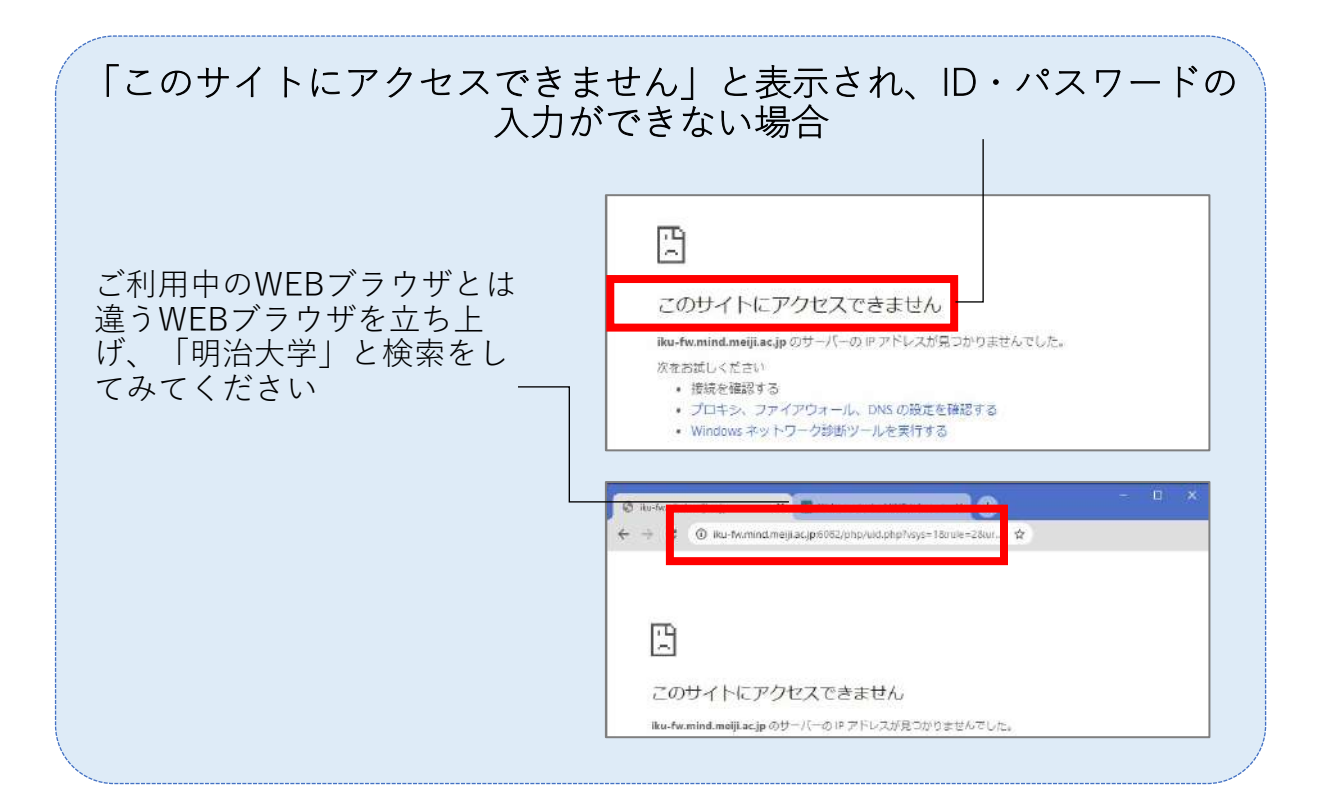

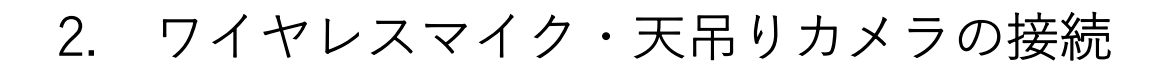

・ 操作卓左上から伸びる天吊カメラ 用のUSBケーブルを、PCに接続

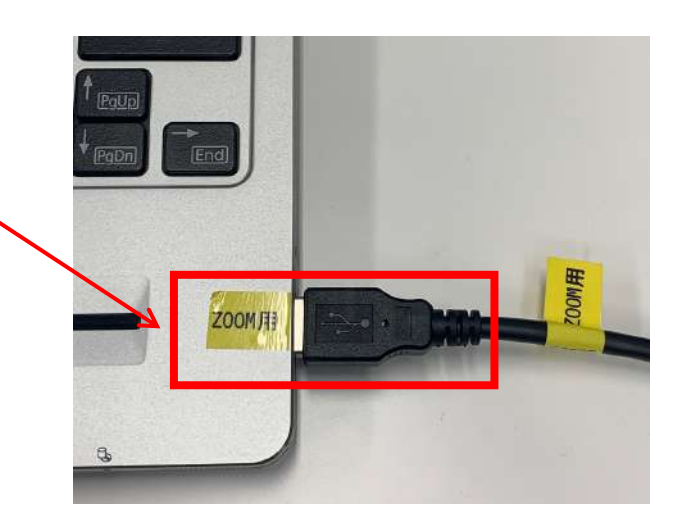

 操作卓内のワイヤレスマイクを、 充電スタンドから取り出す

\*どのマイクでも同じようにご利用 いただけます

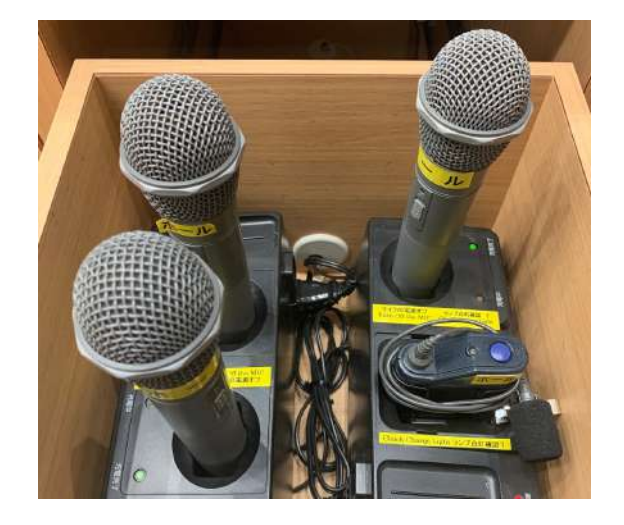

スイッチをオンにする

\*ご利用が終わりましたら、マイク は元の通りに充電スタンドにお戻し 下さい

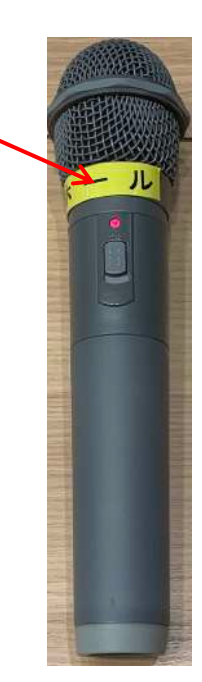

Zoomミーティングの開始 3.

- ZOOMを起動 FRANCH DEC THE BONE V 200 TX0 Zoom 拡大範のレンズサイズの変更 ミ、ズームしべんの増分を変更する ◎、拡大銀ズ−ムレベルの変更 of RK □ 第四素として来け
   □ 776100項目を開く
   → スタートした20回れする 6、拡大銀ビューの変更 EL1. 民 拡大絶のオンとオフを切り替える タが削除されます。 展 75-15-A soot the computer, ou need. 44 A 🖬 👘
- サインイン

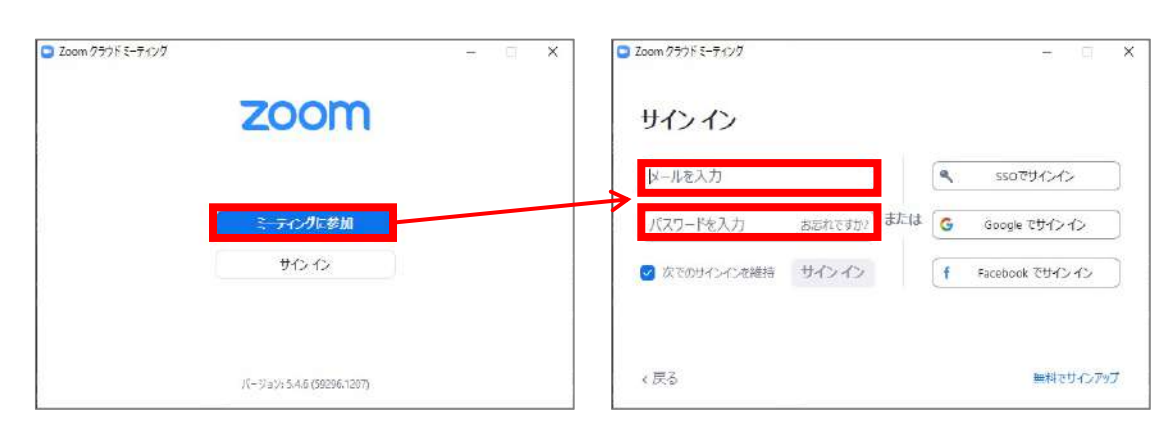

- 定期ミーティングを作成済みの場 合は「ミーティング」タブをク リックし、該当ミーティングを選 択後に [開始]
- Oh-o!Meijiなどの会議のURLから会 議に参加すると、ご自身のアカウ ントでサインインしていないた め、画面の共有ができない場合が あります

C Zoom

C

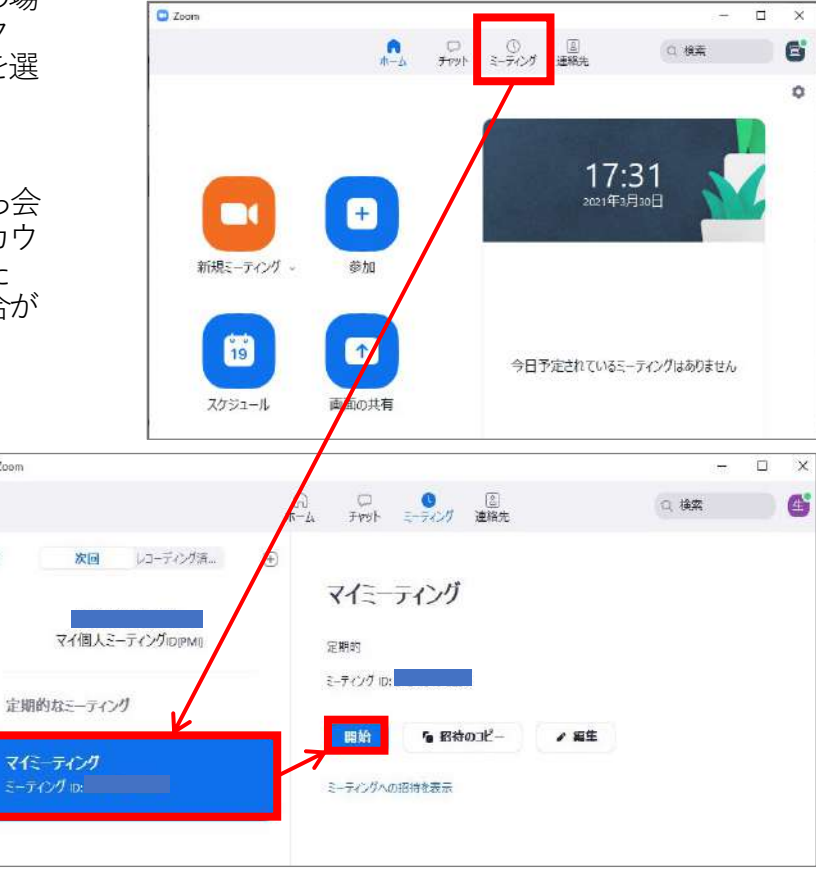

 「コンピューターでオーディオに参加」 をクリック

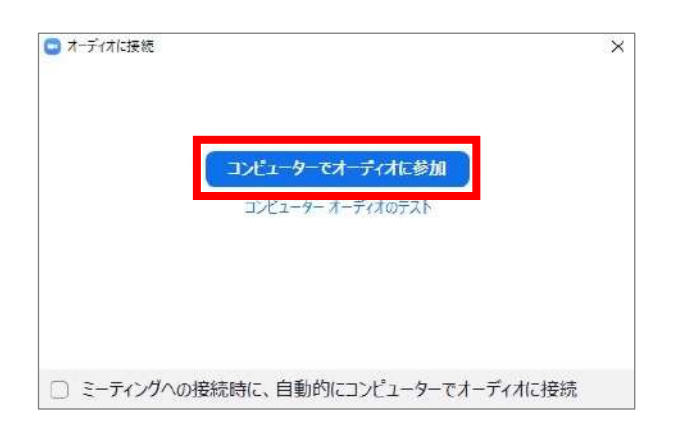

- ミーティングが開始されたことを確認
   \*今の時点では、カメラ映像は表示されません。以降の手順で操作卓のカメラの設定を実施後、カメラの映像が表示されます

### 4. Zoom でのカメラ/マイク/スピーカー使用手順

Zoomミーティング開始後、カメラ・マイク・スピーカーを 以下に設定をします ・カメラ:UB3300 USB,Video Capture(天吊カメラ) ・マイク:デジタルオーディオインターフェース

・スピーカー: MSD-5403

### 1.カメラを選択

Zoom 画面左下のビデオカメラアイコン(ビデオの停止)の右側にある「↑」をクリック

「カメラを選択」画面で、[UB3300 USB,Video Capture]を選択します

「UB3300 USB,Video Capture 」が表示されない場合、パソコンに 接続した USB端子の抜き差しを実施ください

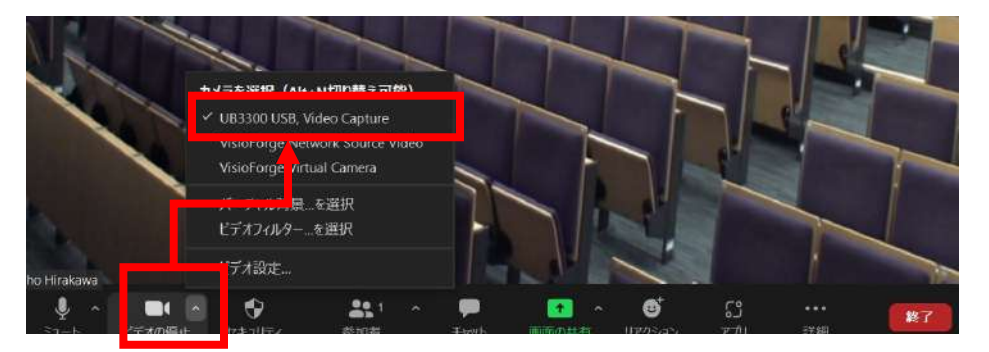

### 2.オーディオ設定

画面左下のマイクアイコン(ミュート)の右側にある「↑」をクリッ クし、以下を選択します

- ・マイク:デジタルオーディオインターフェース
- ・スピーカー: MSD-5403

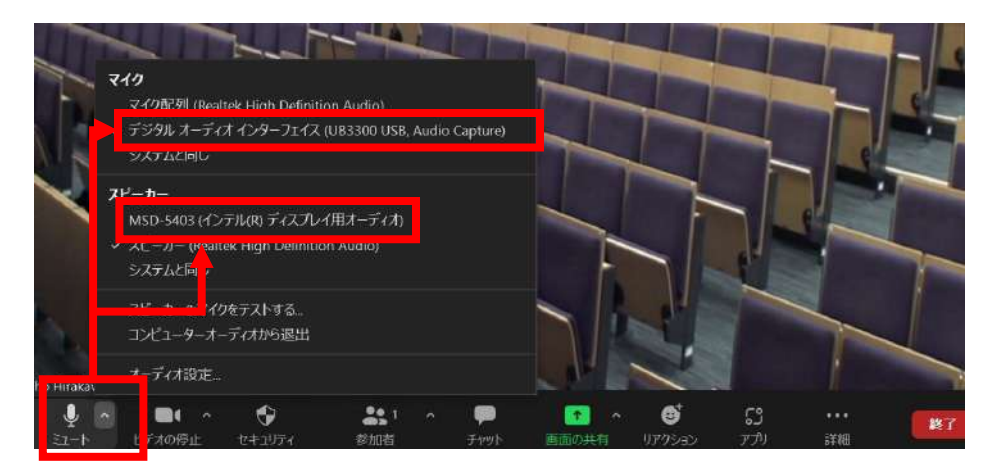

### カメラの映像を表示させるために以下の手順の設定を実施 ください

\*このマニュアルでは、Camera2を使い、壇上の映像を映すための手順を 記載します。その他の利用方法は、別紙、「ホールカメラ操作マニュア ル」をご参照の上、ご利用ください

\*ホールでは、Preview Monitorに映る映像が、Zoomに出力される映像と なります。Camera1の映像をZoomに出力させたい場合、Preview Monitor にはCamera1の映像を出力してください

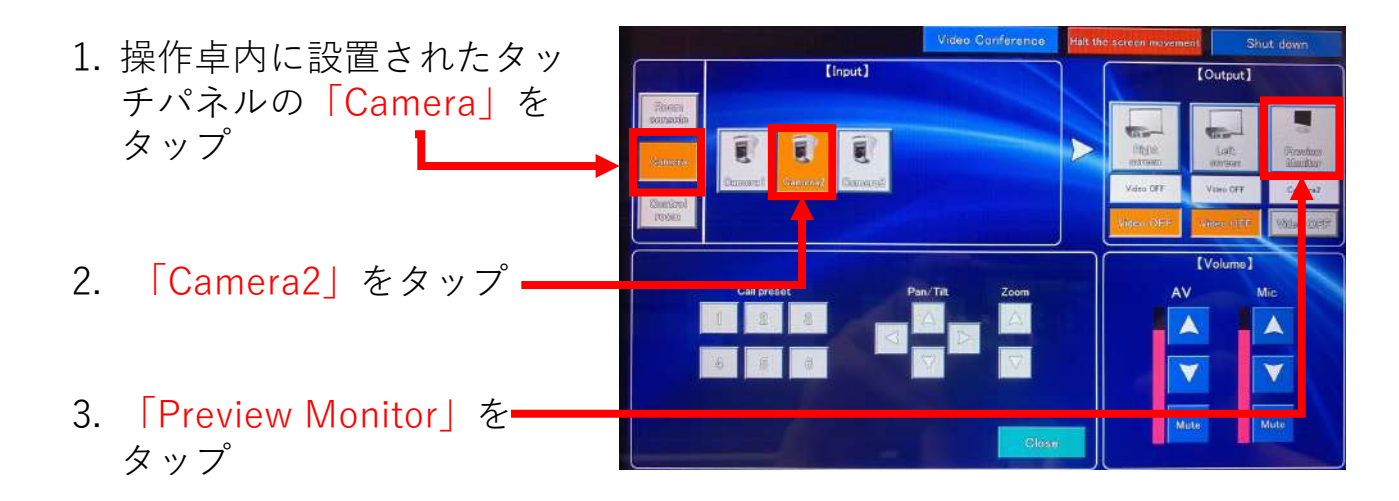

プレビューモニターに 「Camera2」の映像が表示さ

れる

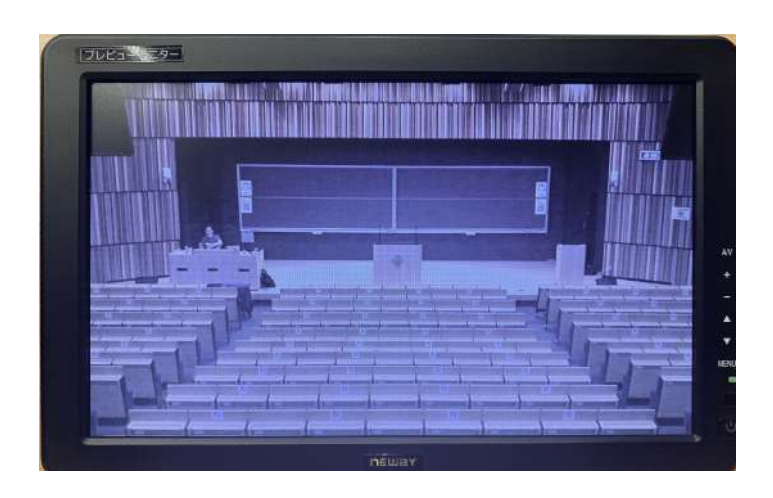

これで設定は完了です。カメラの映像がZoomに表示されます プロジェクターは今の段階ではおりていません 以降の手順を実施することで、左右のプロジェクターがおりてきます

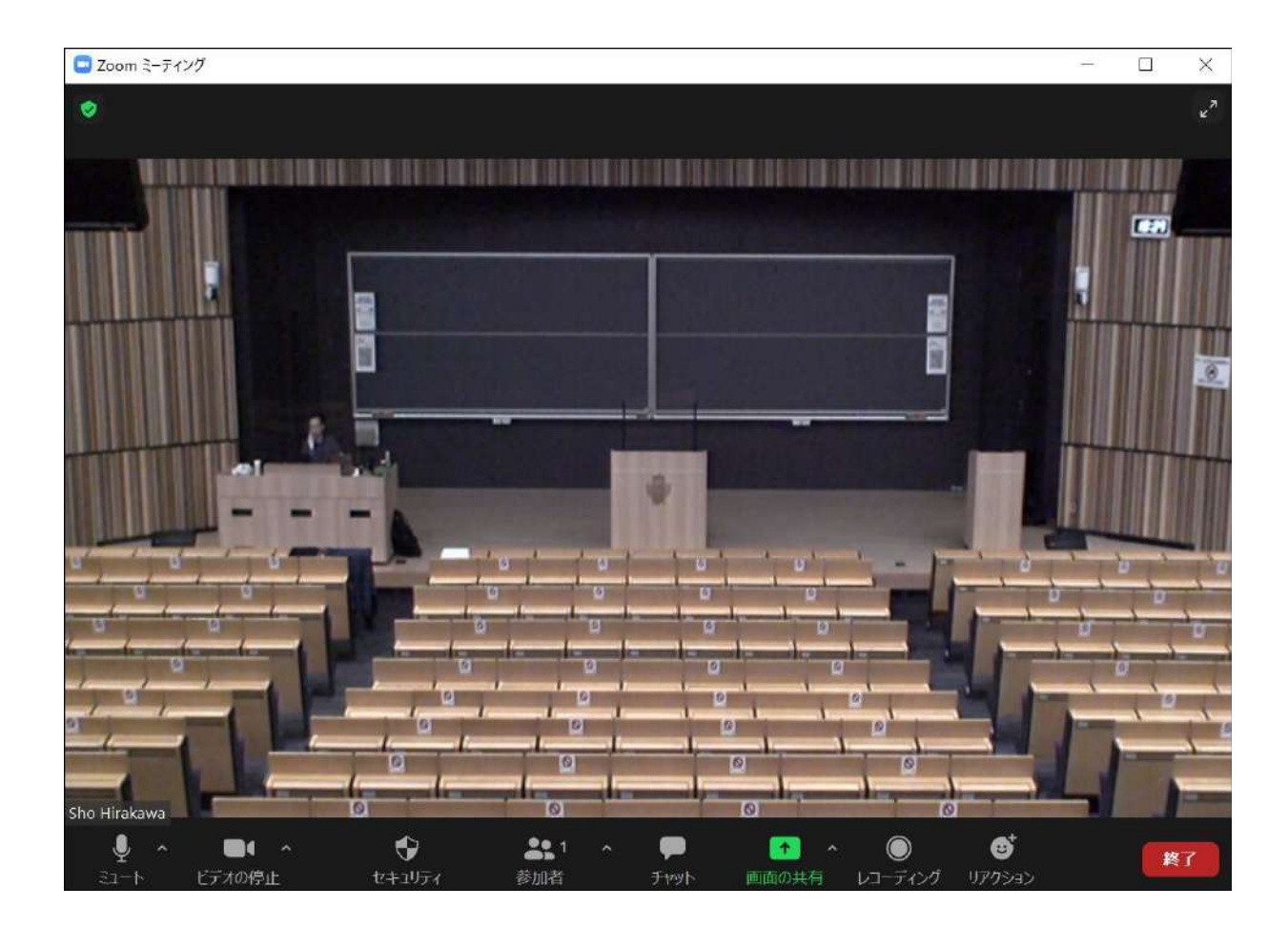

\*カメラの詳細な操作方法については、別紙「ホールカメラ操作マニュアル」をご 参照の上、操作をお願いします パソコン上の音をホールやZoomに流す場合や、Zoom接続相手の音をホールに流 す場合、以下の設定を実施ください

[Input]

[Output]

右側スクリーンを下ろし、 PCの映像を表示させる

- 1. タッチパネルの「Room ✓ console」をタップする
- 2. 「PC」をタップする

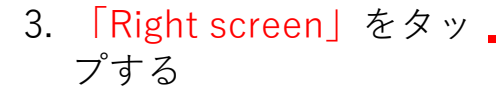

右側スクリーンが下り、PC の映像が表示され、PCの音 がホールやZoomなどに共有 される \* Right screenの映像は天吊 モニタにも表示される

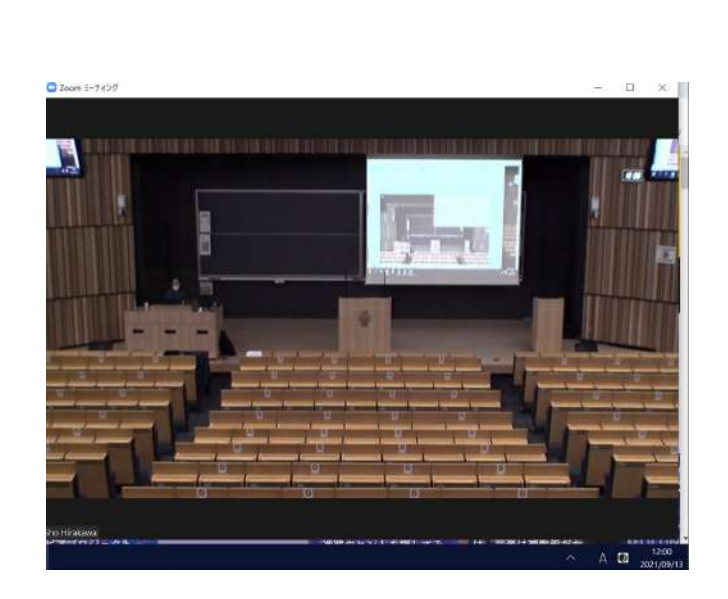

#### 同様に左側スクリーンも下ろ す

 「Left screen」をタッ■ プする

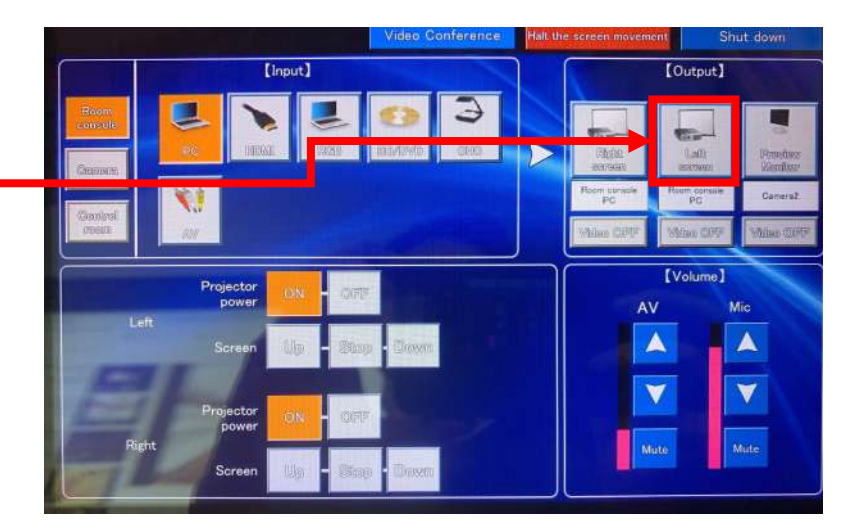

左側スクリーンも下り、右側 スクリーンと同様にPCの映 像が表示される

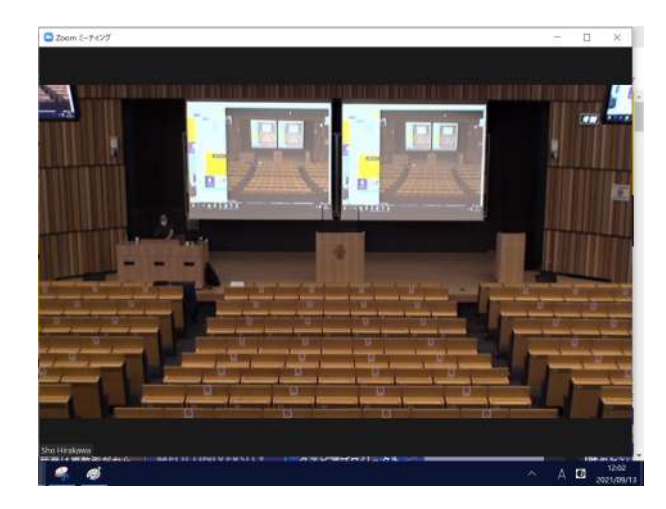

Zoom接続相手に音声など共有する準備ができました 以降の手順を実施し、実際に画面や音声を共有します

\*最後に設定したスクリーンの音声がホールなどに流れます 当マニュアルの手順の場合は、Left screen (PC)の音声が ホールなどに流れます

Right screenの後にLeft screenを設定したので、 ホールなどにはLeft screen (PC)の音が流 れる

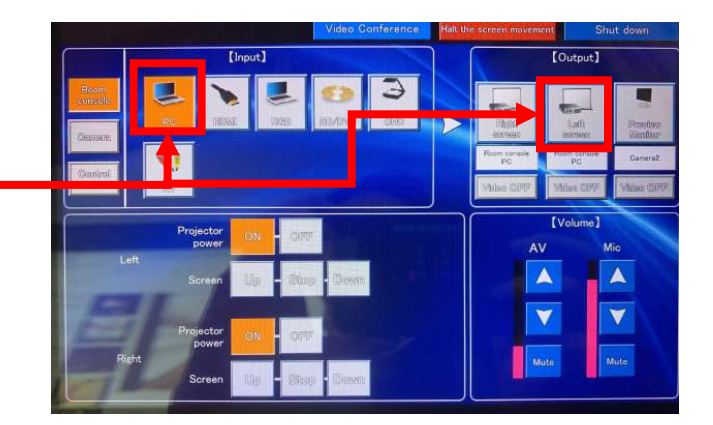

仮に最後の設定が 「BD/DVD」を選択し、 出力を「Left screen」に すると、ホールには 「BD/DVD」の音が出力 される

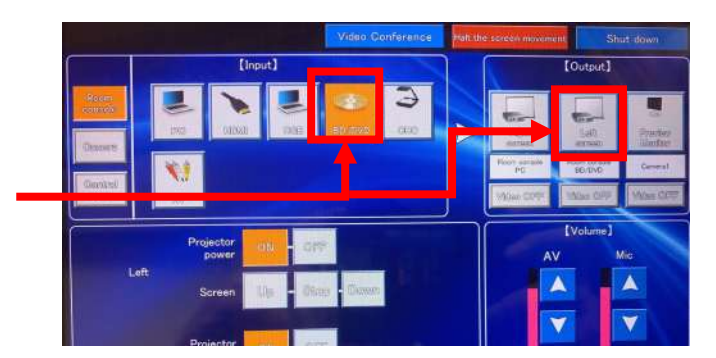

# 5. 画面共有:Zoomで資料を表示する手順

- オンライン授業でPowerPointのスライド等を表示する際は「画面共有」を行います
- ・ 画面共有を行わずにプロジェクターから投影しても、
   <u>Zoomには反映されません</u>ご注意くださ
   い

※ここではWord文書ファイルを例に説明

- 画面共有するファイルを開く
- 画面下部にある「画面の共有」をク リック

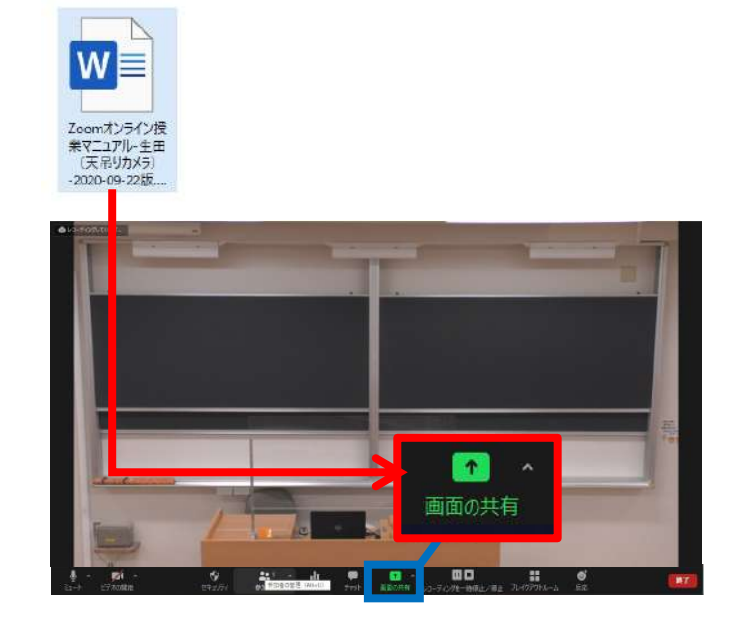

- 共有したいファイルを選択し、「共有」をクリック
- ・ 音声が入ったPowerPointのスライドなど
   で、音声データも共有したい場合は、
   「音声を共有」のチェックボックスに
   チェックを入れてください

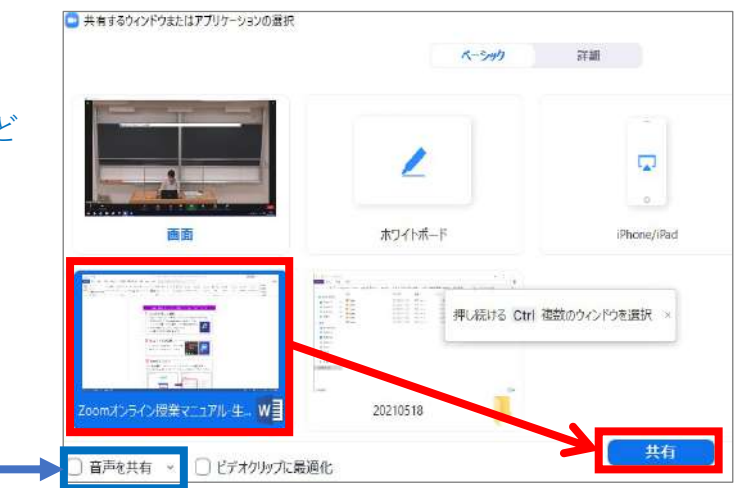

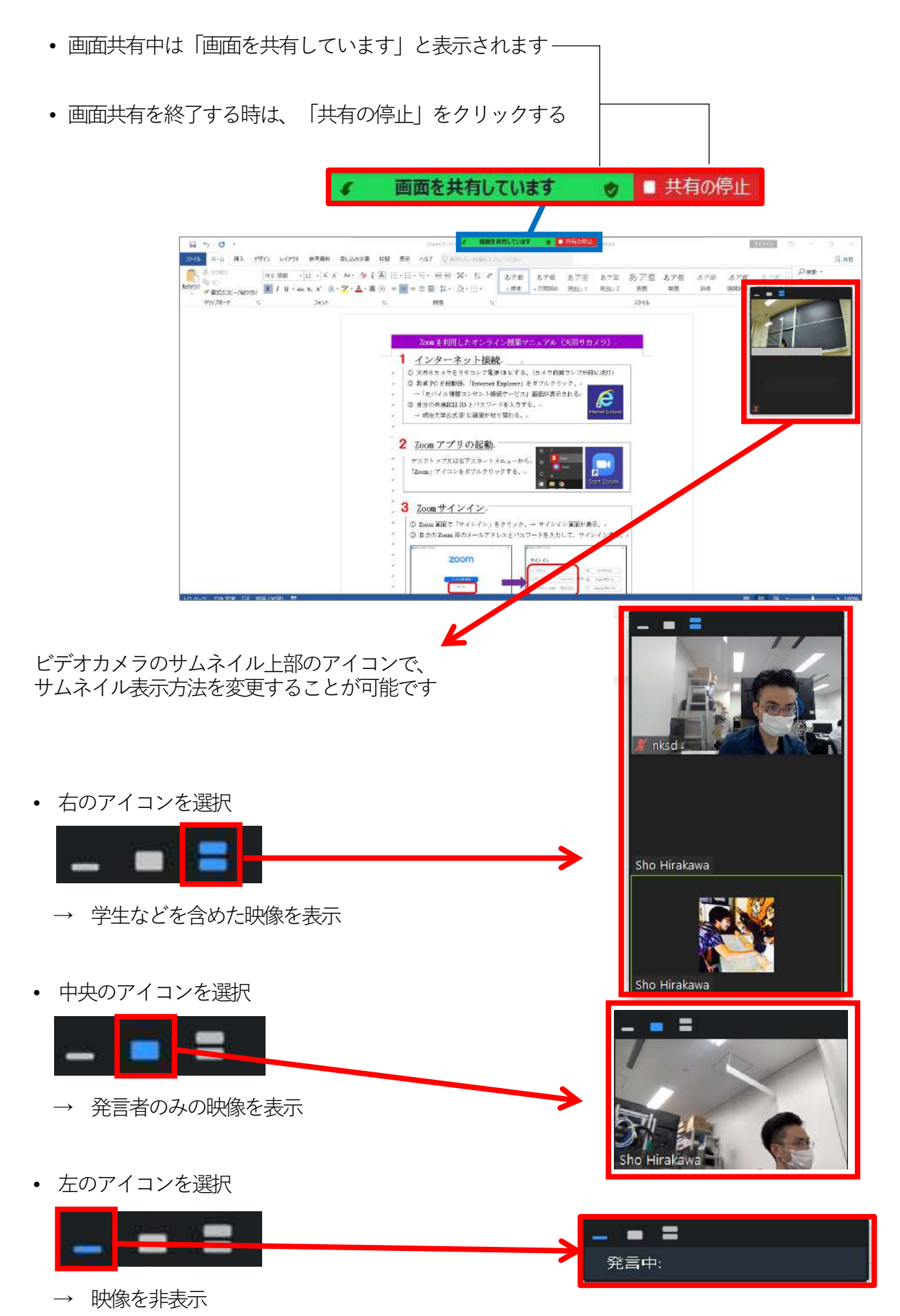

# 画面共有時の学生側での見え方について

 ・ 学生側では教員が共有した画 面「①」と、カメラの映像
 「②(黒板の映像など)」が 映ります

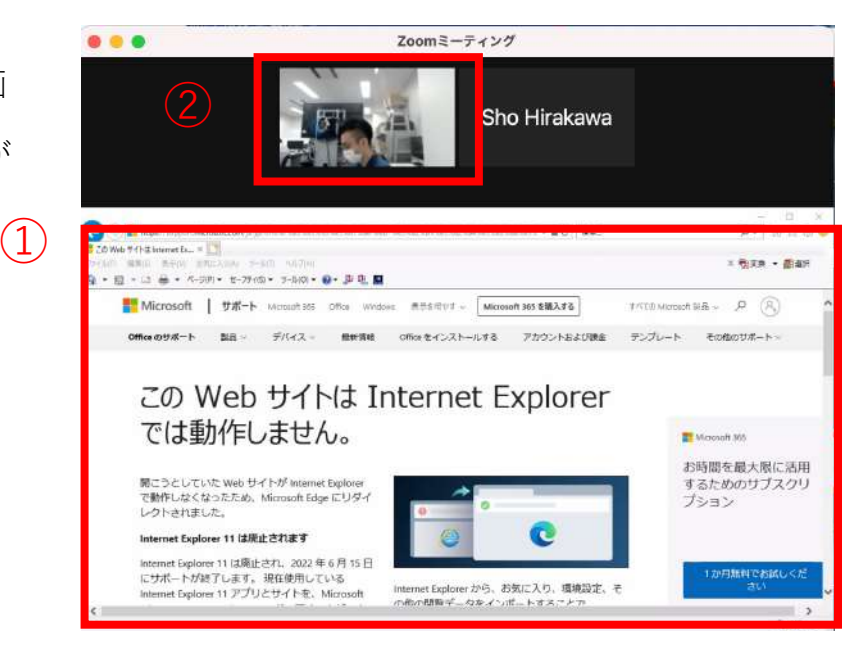

- ・ 学生にカメラの映像(黒板など)を見てもらいたい場合、
   学生にカメラの映像をクリックしてもらってください
- 黒板とブラウザの映像を切り 替えてもらうため、教員が Zoomの操作をする必要はあり ません

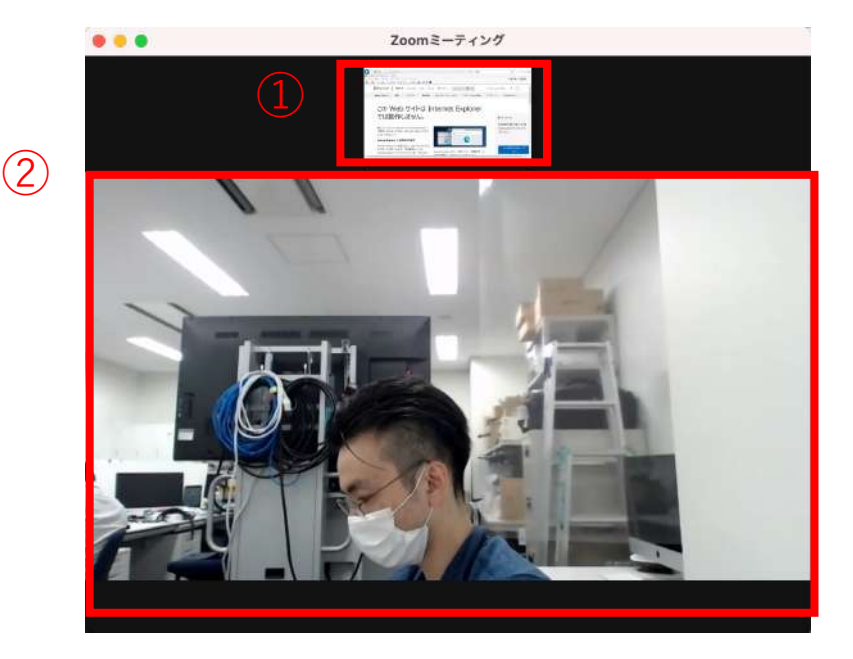

- 6. Zoomで授業を収録する
- ミーティング起動後、画面下部に ある「レコーディング」をクリッ ク

- 場合によっては「…詳細」と表示 されることがありますその場合は 「…詳細」をクリック
- 「クラウドにレコーディング」を クリック

※「このコンピューターにレコー ディング」を選択することもでき ますが、変換待ちに非常に時間が かかります

 
 ・ 画面左上に「レコーディングして います」と表示されていることを 確認

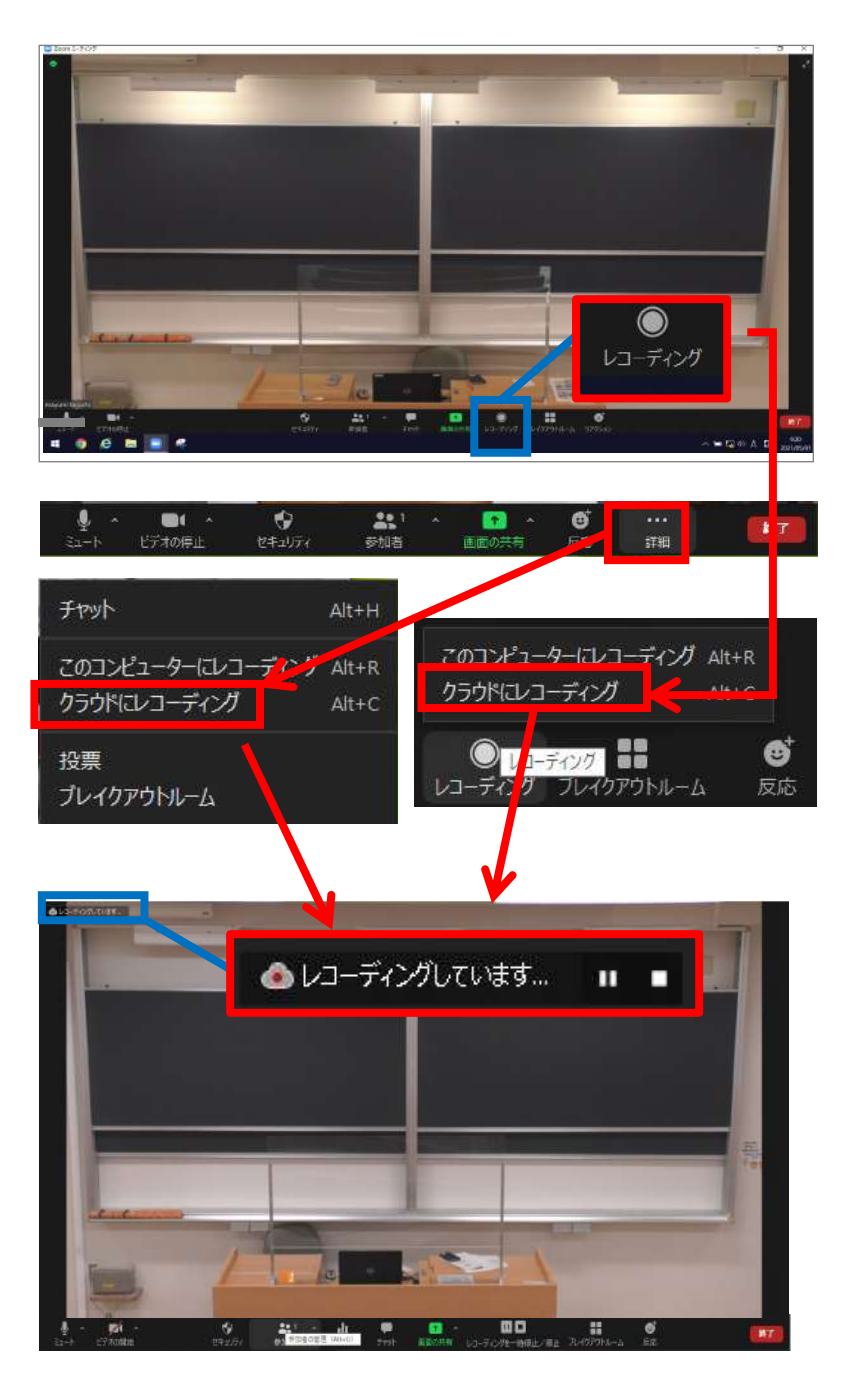

 ミーティングを終了すると、レ コーディングも自動的に終了しま す動画ファイルはZoomのクラウド 上に保存されます

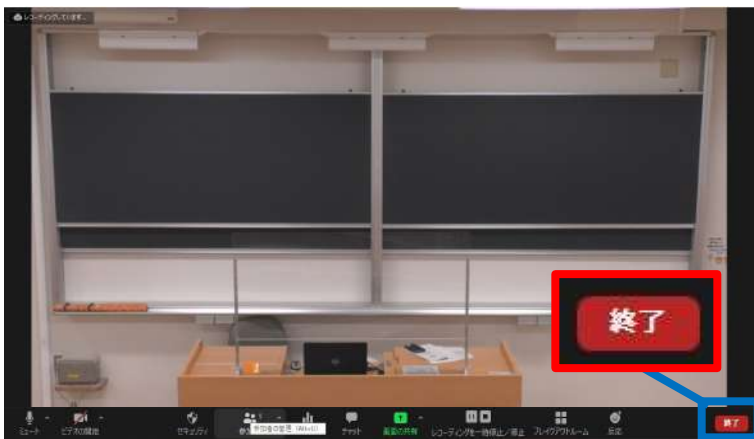

# 7. 録画データ保存先へのアクセス方法

- Zoomの「ミーティング」アイコンをク リック後、「レコーディング済み」タブを クリック
- ミーティングを終了した直後は、収録した ばかりのミーティングが表示されないこと があります

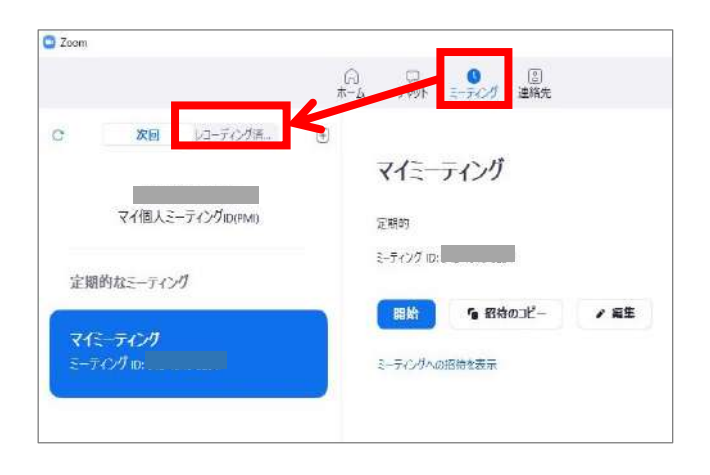

• ミーティングを選択し「開く」をクリック

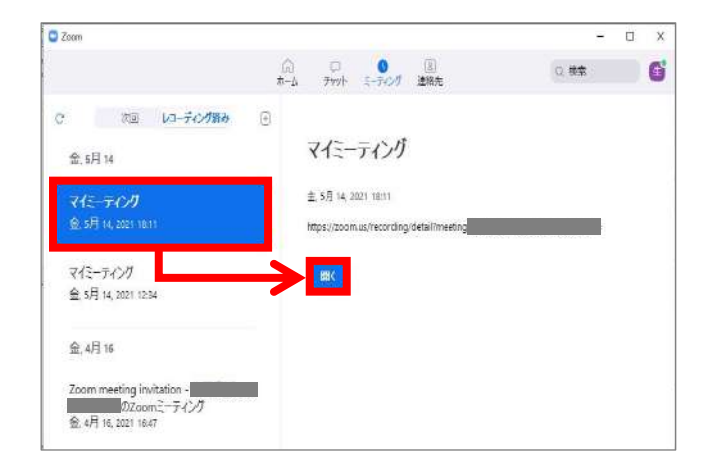

ブラウザでZoomへのログインページが開かれますので、サインインします

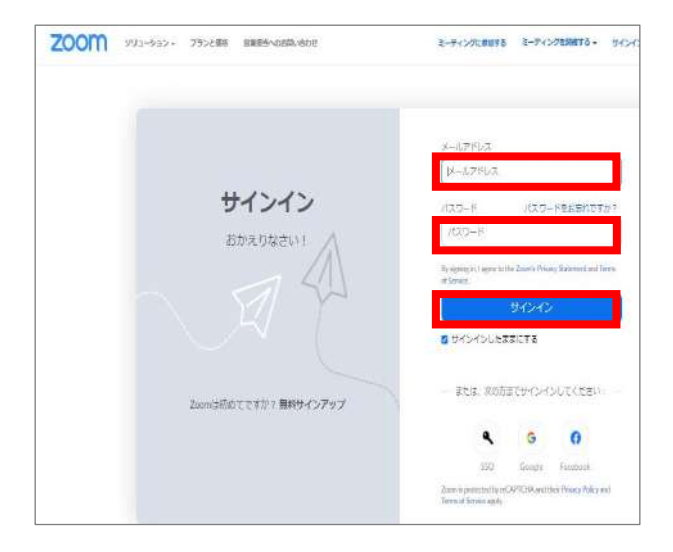

収録したミーティングが開かれたら「ダウンロード(2ファイル)」をクリック
 その後、ダウンロードフォルダを開きます

※ここではChromeでの手順を紹介

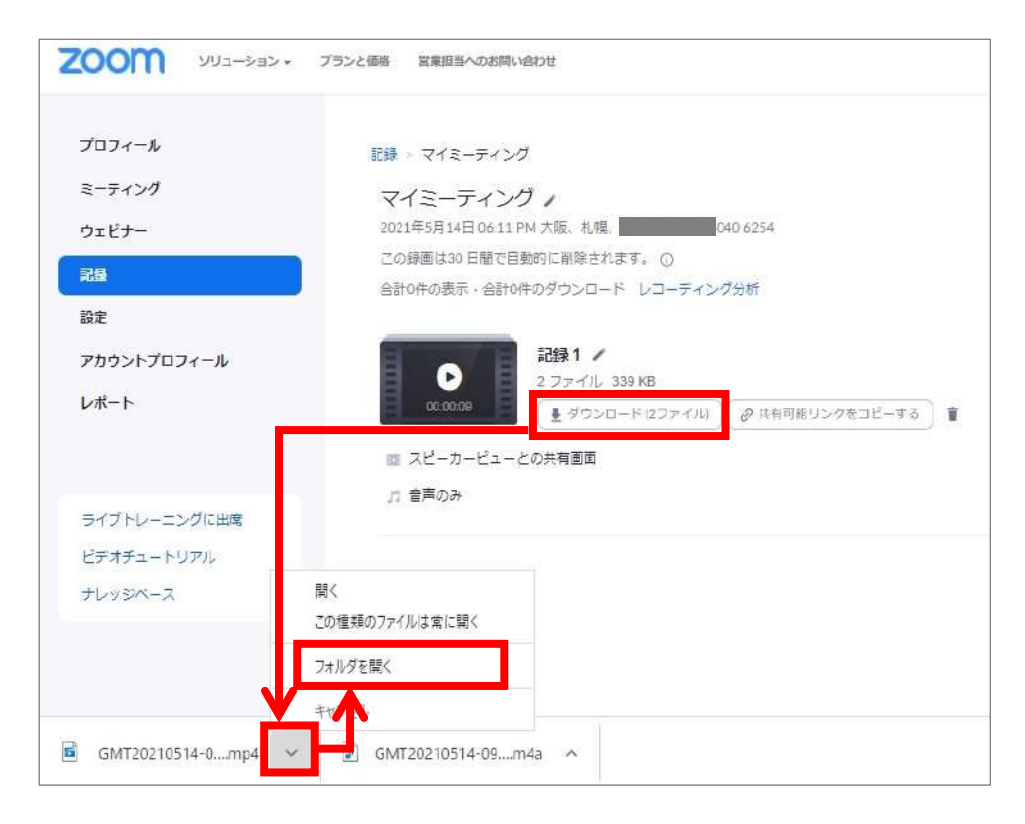

- ダウンロードフォルダに「mp4」「m4a」の2つのファイルがダウンロードされていることを 確認このうち「mp4」ファイル(動画ファイル)のみをCommons-iにアップロードします
- なお、Zoomで100分授業を収録した場合、収録内容にもよりますが、
   mp4ファイルのサイズは300~400MB程度になるケースが多いようです

| ダウンロード                                   |                  |              |
|------------------------------------------|------------------|--------------|
| 名前                                       | 更新日時             | 種類           |
| GMT20210413-024834_Recording_640x360.mp4 | 2021/05/15 10:11 | MP4 ファイル     |
| MT20210413-024834_Recording.m4a          | 2021/05/15 10:10 | MPEG-4 オーディオ |

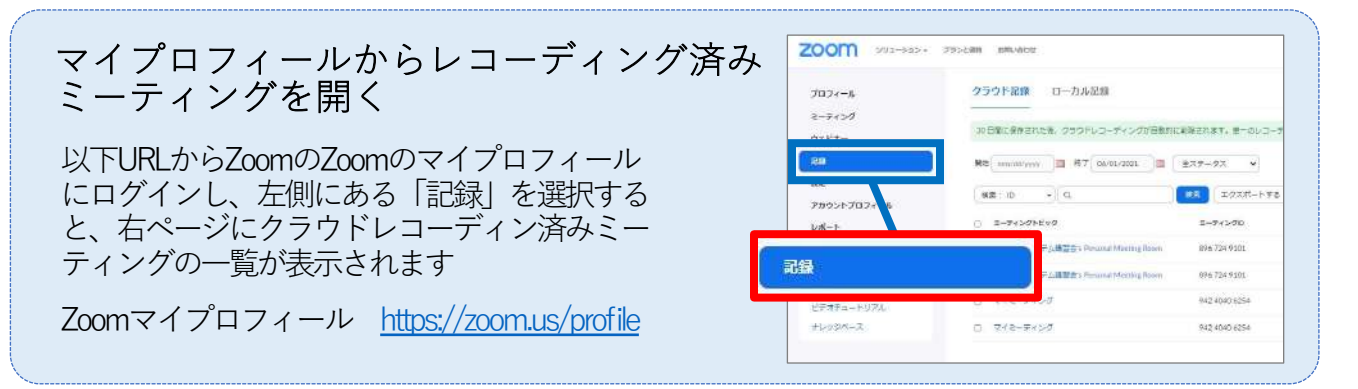

8. よくあるご質問

#### 1. 音がハウリングを起こしてしまう

参加者全員をミュートにすることで解決する可能性があります 話す必要がある方は、ご自身でミュートを解除できるよう設定します 手順は以下をご参照ください

 ・ 画面下に表示されるメニューの
 「参加者| をクリック

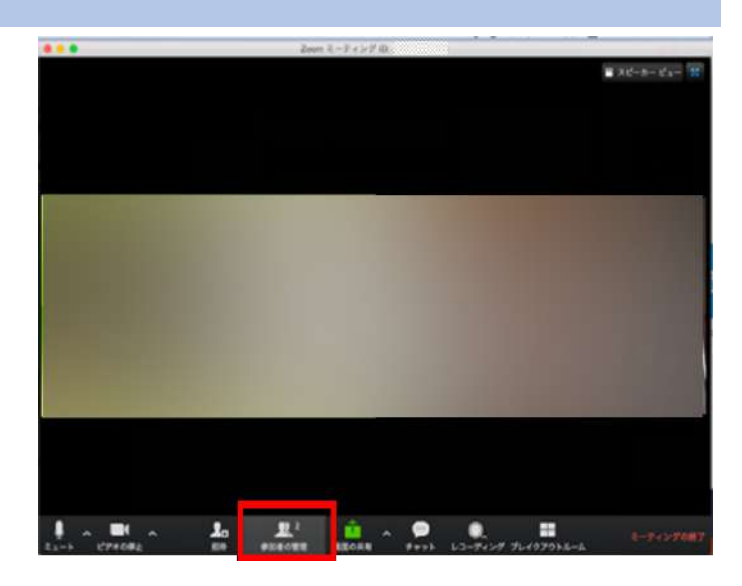

 ・画面右側に、参加者のリストが表示されるので、画面下の「すべてミュート」を選択

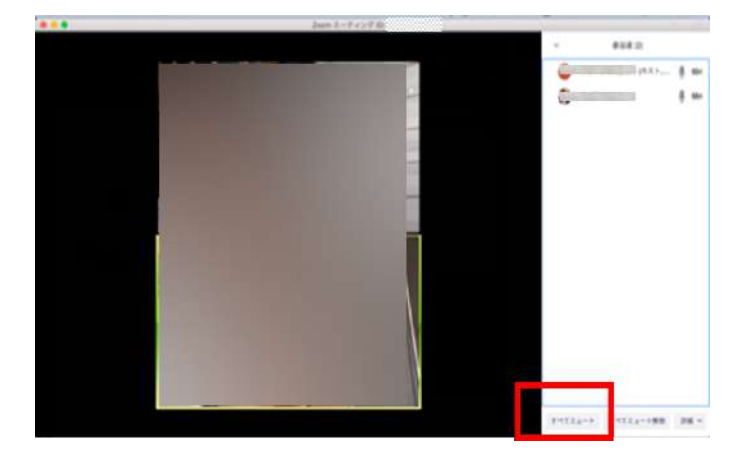

確認画面が表示されるので、「参加者に自分のミュート解除を許可」にチェックを入れ「続行」を選択

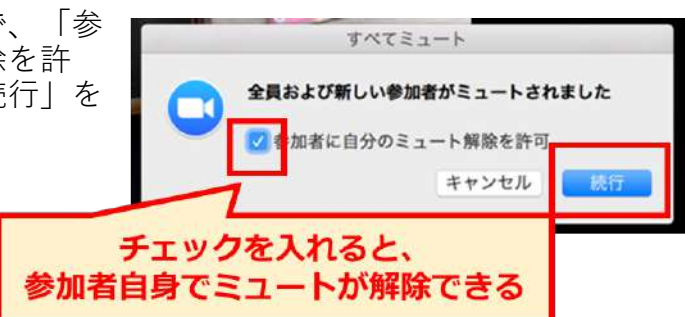

#### 2. 引き続きハウリングを起こす場合

参加者全員をミュートにし、それでもハウリングが発生する場合、 マイクの設定が影響している可能性があります 以下改めてご確認ください

• ワイヤレスマイクの電源は入っていますか

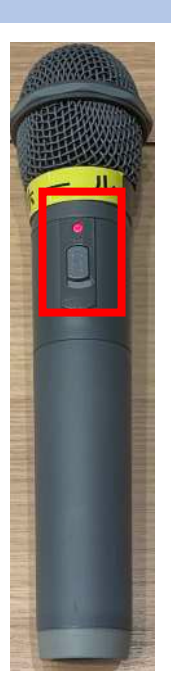

 PCのUSBポートに、天吊カメラ用の USBケーブルを接続しましたか

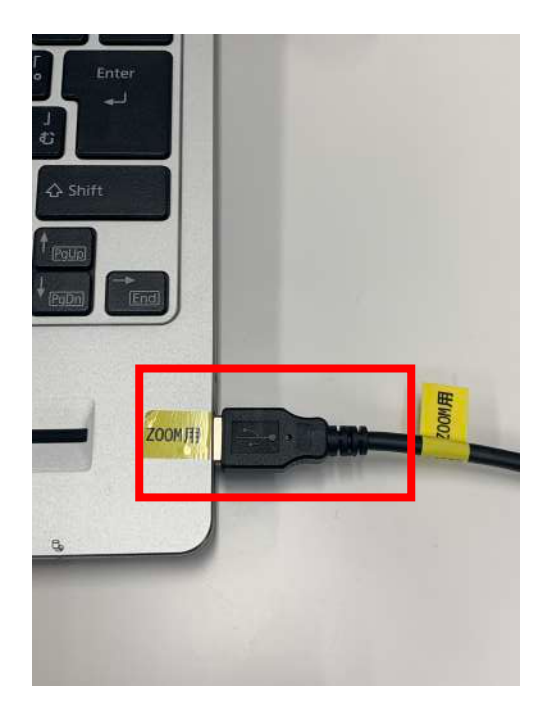

#### 3. Zoom接続相手の音声がホールに出力されない

Zoomを起動している常設PCを「Right screen」または「Left screen」に出力する 必要があります。以下手順を参照の上、設定を実施ください

- 1. タッチパネルの「Room console」をタップする
- 2. 「PC」をタップする
- 3. 「Right screen」をタッ プする

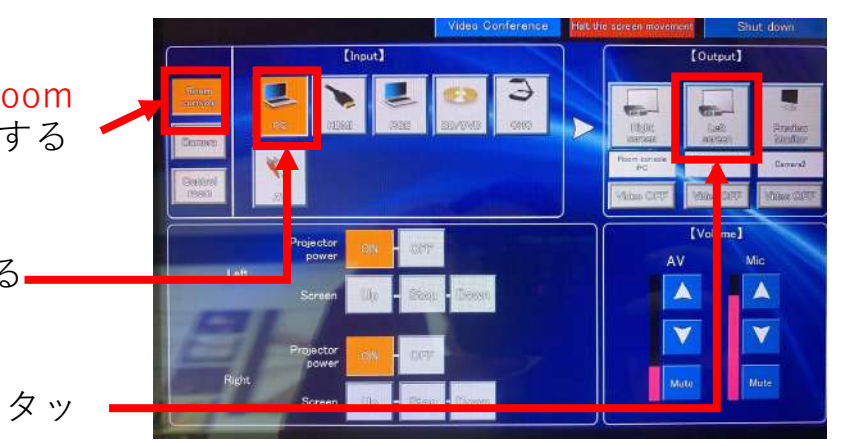

#### 4. 画面共有ができない

「ホストのみがこのミューティングを共有できます」や「ホストは参加者の画面 共有を無効にしました」とメッセージが出力され、画面共有ができない

 ご自身のアカウントでZoomに サインインできていません

P3~の手順を参照の上、改めてご自 身のアカウント(メールアドレス) でZoomにサインインしてください

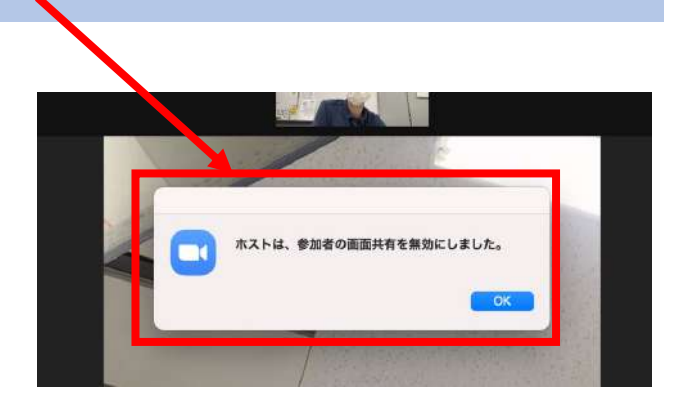

5. ホールにワイヤレスマイクからの音が出ない

ケーブル類が接続されていない可能性など考えられます。以下参照の上、ご対応 ください

 ワイヤレスマイクのケーブルは操作 卓に接続されていますか

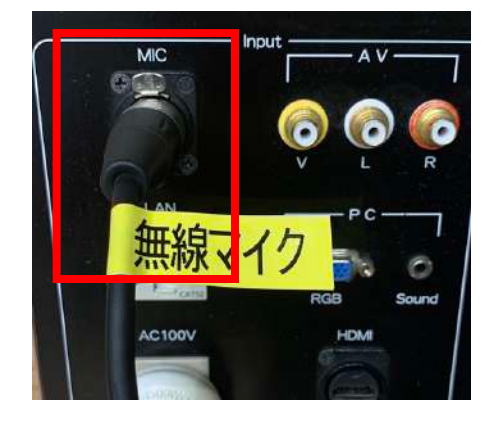

ワイヤレスマイクの電源は入っていますか

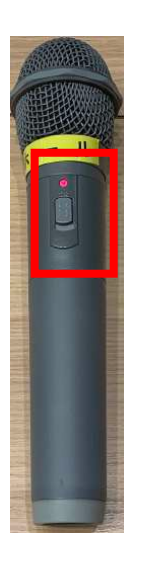

 別のワイヤレスマイクを利用しても 状況が変わりませんか

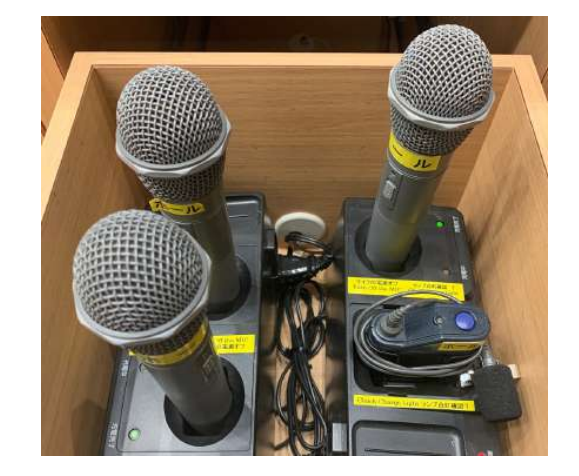

#### 6. 自身のPCを持ち込み利用したい

ご自身のPCを持ち込み、常設PCとご自身のPCを使い、講義を行いたい場合、以下の注意点を参照の上、設定をお願いします

- 操作卓との接続がうまくできず、映像や音声の共有ができない可能性があります。ご自身のためだけの利用など、用途を限定してご利用ください
- Zoomは常設PCで実施ください。ご自身のPCからZoomを利用した場合、映像 や音声が共有できない可能性があります
- この手順は、当手順書のP9までの手順を実施済と想定し、作成しています
- HDMIケーブル、またはHDMI-TypeC ケーブルなどを操作卓から取り出し、PC と操作卓を接続する

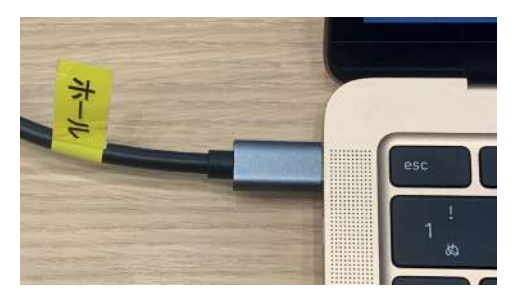

Sound

Output

PC

HDM

[Input]

2. 「Room console」をタップ

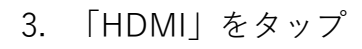

4. 「Left screen」をタップ -

Right screenに常設PCの映像。 Left screenには持ち込みPCの 映像が表示される

\*天吊モニターはRight screen と連動する

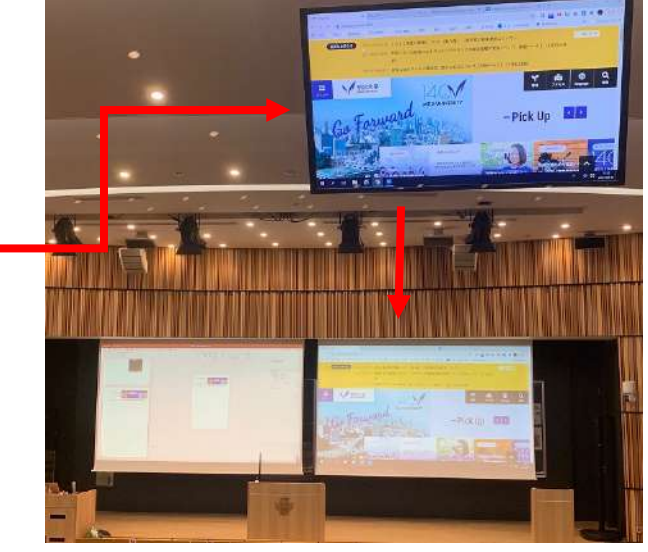

現在の設定では、持ち込みPC の音がホールやZoomに出力さ れる。 常設PCからの音を出力するた め以下設定を実施

- 1. 「PC」をタップ
- 2. 「Right screen」をタップ

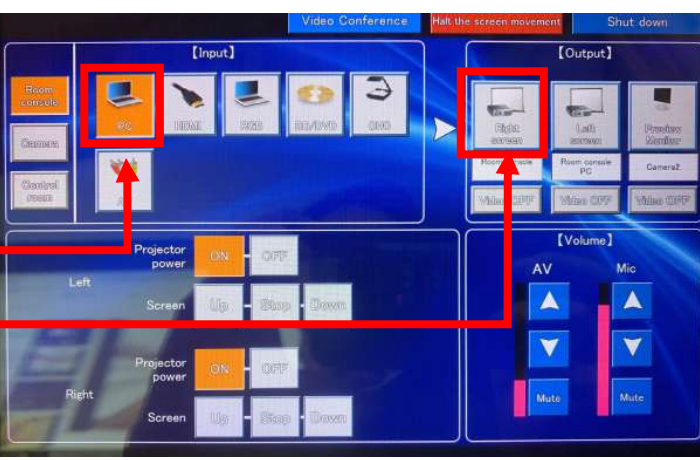